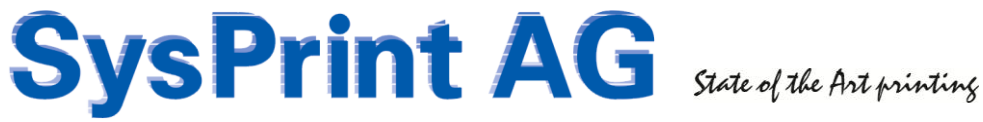

## **CPS Click2Map Administration Manual**

Version: 5.0

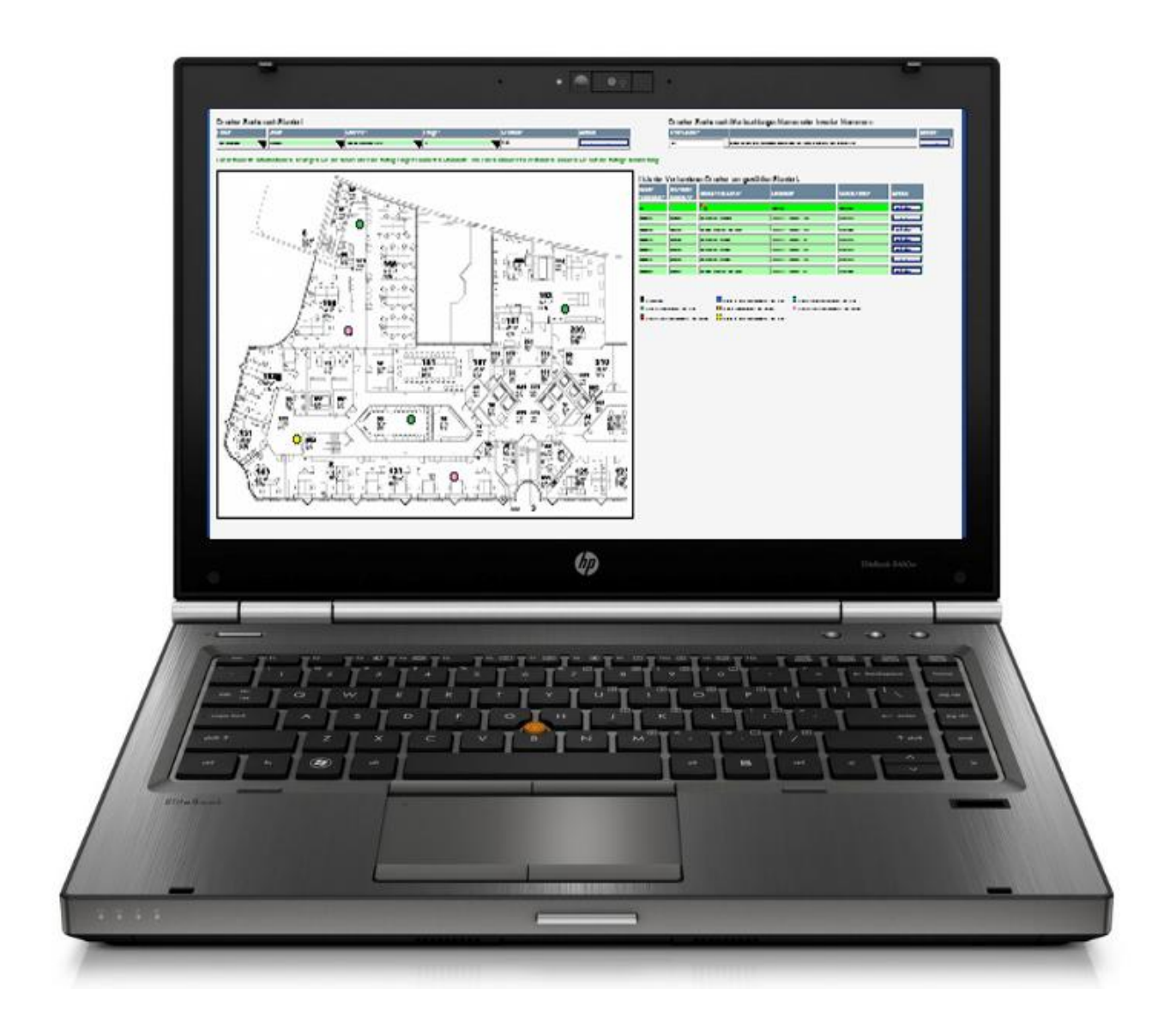

## Index

| 1.   | Introduction                                                   |    |
|------|----------------------------------------------------------------|----|
| 1.1. | Requirements                                                   | 3  |
| 2.   | Theory of operation                                            | 4  |
| 3.   | Basic Setup                                                    | 5  |
| 3.1. | Login                                                          | 5  |
| 3.2. | Administrative Settings                                        | 5  |
| 3.3. | License                                                        | 6  |
| 3.4. | Import setup                                                   | 6  |
| 3.5. | Printer model definitions                                      | 7  |
| 3.6. | Re-Generate all VB-Script Files                                | 8  |
| 3.7. | Manage color assignments                                       | 8  |
| 3.8. | Modify Front End Language Strings                              | 8  |
| 4.   | Printer management (classic printers)                          | 9  |
| 4.1. | Printer import                                                 | 9  |
| 4.2. | Manage Locations / Floor plans                                 | 11 |
| 4.3. | Printer <> Location assignment                                 | 13 |
| 4.4. | Place printers on floor maps based on locations                | 14 |
| 4.5. | Manage printers / Export printers to queue generation CSV file | 14 |
| 4.6. | Orphaned / unmapped devices                                    | 16 |
| 5.   | Followme Queues                                                | 17 |
| 5.1. | Import Followme Queues                                         | 17 |
| 5.2. | Followme Queue < > Location assignments                        |    |
| 6.   | Maintenance tasks                                              | 19 |
| 6.1. | Backup / Restore                                               | 19 |
| 6.2. | CPS Click2Map Update                                           | 20 |
| 7.   | Local Queues                                                   | 20 |
| 8.   | Queue Administration (Queue generator backend)                 | 21 |
| 8.1. | Requirements                                                   | 21 |

## 1. Introduction

CPS Click2Map - is a web based GUI allowing the end users to quickly find shared printers on network servers, and connect to them by clicking on colored spots on the floor map.

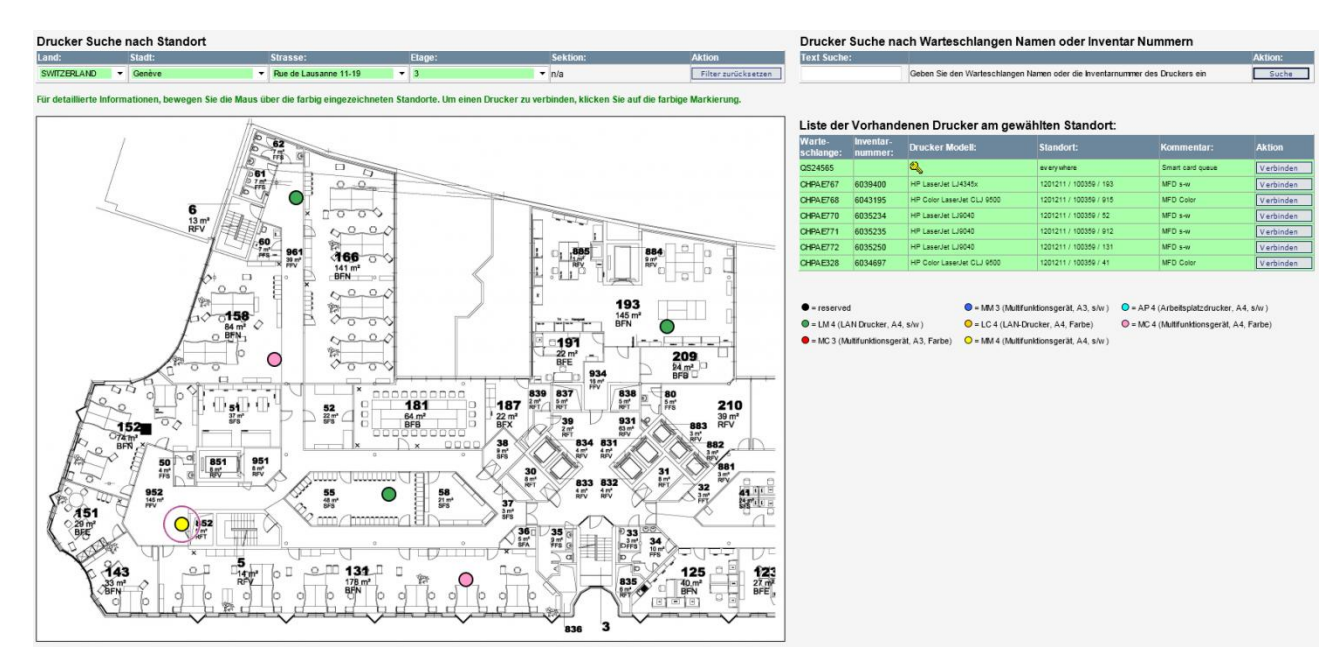

In order to make this possible, a web based backend has been created, allowing you to define what the users can see and use on the front end. The backend allows you to import data from various sources using csv files. CPS Click2Map contains an administration section, where you can do backups and restores directly over the browser. Also program updates and licenses can be installed directly over the backend.

Optionally CPS Click2Map can also create Point&Print queues on Windows 2003 and higher servers, and/or local (peer2peer) queues directly on the client workstations.

## **1.1.Requirements**

To use **CPS Click2Map** (both, front- and backend) you need Microsoft Internet Explorer Version 7 or higher. Javascript must not be disabled.

To use the backend, we recommend to use a screen resolution of at least 1920 x 1080 or better. This is because some of the menu's inside the backend, such as the printer to floor map assignment, will need a wide screen to display all elements needed without scrolling left and right all of the time.

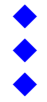

## 2. Theory of operation

CPS Click2Map uses a MySQL Database called "appclientqueues" to store the data imported or manually entered by you. Data uploaded (such as printer images and floor plans) will be stored directly within the web server file structure. The table "printers" can be considered as the main table within *CPS Click2Map*. The full share name (combined share name and server name, eg. \\servername\sharename ) serves as database key within the printer tables. Each printer can be assigned to an address- floor- and optionally a space/office record. The capabilities of the printer models are stored in the "models" table.

The "COORD.." fields inside the table "printers" are used to store the location on the floor map using x/ycoordinates, measured in pixels.

The table "adresses" is used to store the location information from Country down to Street level. The key for the "adresses" table is a auto generated number, used internally only. The "floors" table contains the floor name and the image file, if there is no space/floor defined. The "section" table contains the space/office name and the space/office image file.

The "followme" table is used to store the followme queues. Unlike the "printer" table, "followme" does use an autogenerated table key. The reason is, that the same full share name can exist more than once. This is because the followme queues can be assigned to more than one location.

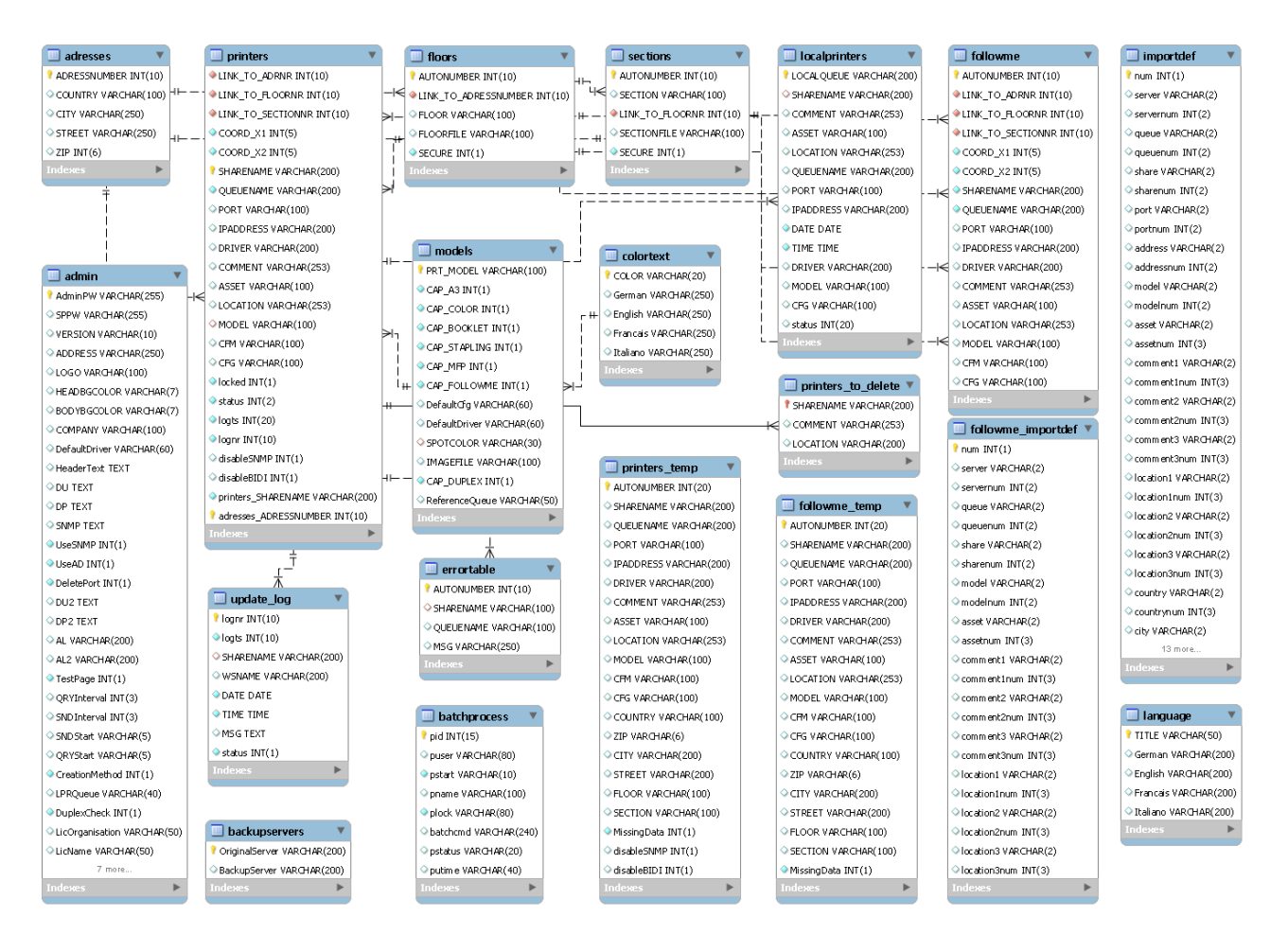

## 3. Basic Setup

#### 3.1. Login

To connect to the backend of **CPS Click2Map**, just add /admin to the URL you normally use to connect to the frontend. Eg. http://servername/cps/admin

If you log in to CPS Click2Map for the first time after installation, use admin/admin for user name and password. You should change this immediately after login, to prevent unauthorized access. Note: The password is stored and transmitted using md5 encryption. This is not reversible. In case you forgot the password, you will need to contact us, to receive instructions on how to reset the password.

### 3.2. Administrative Settings

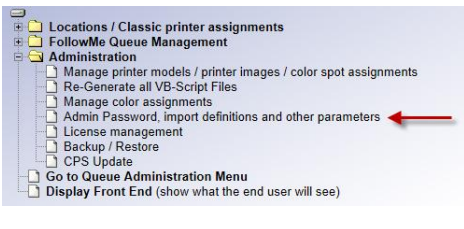

From the Administration Menu, choose the "Admin Password" Menu to change the admin password, and define the basic parameters. Besides the admin password, the company name and address displayed in the main menu of the backend can be changed here.

| <b>D</b>   | A data in the American |
|------------|------------------------|
| Program    | Administration         |
| 1 I Outain | Autoniauon             |
| FIUgram    | Auministration         |

| Paramotor                                                                                                    | Value                                                                                                    | Description                                                                   |  |  |  |  |
|----------------------------------------------------------------------------------------------------|----------------------------------------------------------------------------------------------------|-------------------------------------------------------------------------------|--|--|--|--|
| Current admin password                                                                                                    |                                                                                                    | If you want to change the password, the current password must be entered here |  |  |  |  |
| new admin password                                                                                                    |                                                                                                    | only characters a-z A-Z 0-9 %&_ are allowed!                                  |  |  |  |  |
| new admin password (retype)                                                                                                    |                                                                                                    |                                                                               |  |  |  |  |
| Company Name                                                                                                    | Sysprint AG                                                                                                    | The company name displayed on the bottom of the main menu in the back-end.    |  |  |  |  |
| Company Address                                                                                                    | Gaswerkstrasse 6<br>CH-8952 Schlieren<br>Switzerland<br>Phone: +41 44 730 23 45                                                                                                    | The company address displayed on the bottom of the main menu in the back-end. |  |  |  |  |
| Front-End HTML Header<br>Allows you to define the html code<br>inside the   area.<br>Change this only if you know hat<br>you are dooing! | width="50%" valign="top"> <font face="Times New F&lt;/td&gt;   &lt;span style=" none"="" size="7" text-decoration:=""><font _blank'="" color='&lt;/td&gt;   width="40%"&gt;   &lt;a target=' href='http://www.printertools.ch&lt;/td&gt;&lt;/td&gt;&lt;td&gt;toman"&gt;&lt;a style="text-decoration:none" href="main.php"&gt;&lt;br&gt;#000000" size="7" face="Times New Roman"&gt;&lt;/ul&gt;CPS Click2Map&lt;/font&gt;&lt;/span&gt;&lt;/a&gt;&lt;/font&gt;&lt;br&gt;'><img 60'="" align="right" border="0" hspace="30" src="Images/logo/logo.gif height="/></font></font> |                                                                               |  |  |  |  |
| Front header background color                                                                                                    | #F5F5F5                                                                                                    | Enter color in html format. EG: #FFFFF for white.                             |  |  |  |  |
| Front body background color                                                                                                    | #F5F5F5                                                                                                    | Enter color in html format. EG: #FFFFF for white.                             |  |  |  |  |
| Default Driver                                                                                                    | HP Universal Printing PS (v5.4)                                                                                                    | The default driver name used when generating new printer model entries        |  |  |  |  |

The header displayed in the front end can be altered if you would like to format your own header and insert links to your intranet pages. Please note, that you need to format the header in html, and the contents are within a hardcoded statement.

The default Printer Driver should also be entered here. It will become the default for the printer models you specify later in the model definition menu (can of course be changed there as well).

#### 3.3. License

CPS Click2Map needs a license. The license is dependent on the number of printers managed inside CPS *Click2Map* and whether or not you also want to use the "Queue Administration" (Queue Generator).

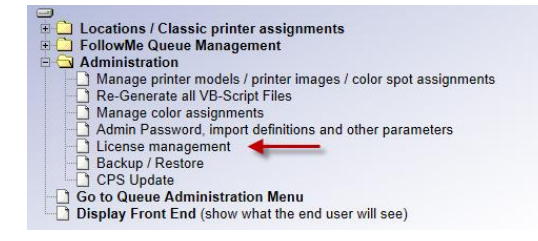

The license management can be called from the main administration menu.

The license manager menu allows you to see if the license is valid, the expiration date, number of queues licensed and number of queues left. If you have another license file, you can upload it here.

Please note, that evaluation licenses will be generated for more than 10 queues.

| Number of licensed Queues                                                                   | 10                           |  |
|---------------------------------------------------------------------------------------------|------------------------------|--|
| Number of defined Queues                                                                    | 0                            |  |
| Number of licenses left                                                                     | 10                           |  |
| Licensed to:                                                                                | CPS EVALUATION - Sysprint AG |  |
| Licence valid from:                                                                         | 19.03.2014                   |  |
| License valid until:                                                                        | 31.12.2014                   |  |
| License number:                                                                             | 190314142604                 |  |
| Licensed features:                                                                          |                              |  |
| CPS basic license                                                                           |                              |  |
| CPS queue administration and generation back end                                            |                              |  |
| Licensed features:<br>CPS basic license<br>CPS queue administration and generation back end | 20<br>20<br>20               |  |
| pload new license file                                                                      |                              |  |
|                                                                                             |                              |  |

## **3.4.** Import setup

Below the admin password an html header fields just described on the last page, you will find another important section: The import definitions

| Import de       | nport definitions for classic printers |                |                   |                    |                           |                  |                              |                              |         |      |     |        |       |                  |
|-----------------|----------------------------------------|----------------|-------------------|--------------------|---------------------------|------------------|------------------------------|------------------------------|---------|------|-----|--------|-------|------------------|
| Server-<br>Name | Queue-<br>Name                         | Share-<br>Name | IP-Port<br>Name   | IP-Port<br>Address | Printer-<br>Model         | Asset-<br>Number | Comment<br>(up to 3 fields)  | Location<br>(up to 3 fields) | Country | City | ZIP | Street | Floor | Space/<br>Office |
| С               | В                                      | В              | В                 | В                  | E                         | A                | D + +                        | U + V + L                    | G       | Y    | X   | W      | К     |                  |
| Import de       | finitions fo                           | or FollowMe    | Queues            |                    |                           |                  |                              |                              |         |      |     |        |       |                  |
| Server-<br>Name | Queue-<br>Name                         | Share-<br>Name | Printer-<br>Model | Asset-<br>Number   | Comment<br>(up to 3 field | s) -             | Location<br>(up to 3 fields) |                              |         |      |     |        |       |                  |
|                 |                                        |                |                   |                    | +                         | +                | + +                          |                              |         |      |     |        |       |                  |

The import definitions allow you to define in which cells CPS Click2Map has to look for the required information within the CSV files you are going to import. Depending wherever you deal with files to create classic printer or followme queues, the requirements are different. The fields required are highlighted, all other fields are optional. If you omit the "Country" field, "SWITZERLAND" will be assumed.

The resulting "Comment" and "Location" fields can be combined of up to 3 fields from the CSV file. If you do this, CPS Click2Map will separate each imported cell by "/", to improve the visibility.

## 3.5. Printer model definitions

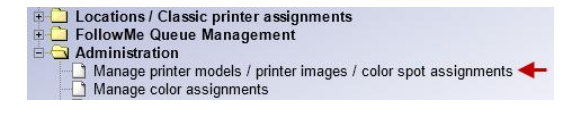

Before you start your work, it is important, that you plan the printer models you plan to use.

#### Important: Printer model considerations.

Before you define the printer model name, you should carefully consider, what name you are using. During the import **CPS Click2Map** will compare the printer model from the input CSV file, and tries to find a match with the printer models defined inside **CPS Click2Map**. Therefore you should use a model name which at least contains the string used in the input file.

Example: If your input file only has "CLJCM6040F" for the Model name you need to make sure, that the model you enter here contains this string. If you use "HP Color LaserJet CLJCM6040F MFP" it will work, because the string from the CSV is contained in the model name used here. (Upper/Lower case is ignored) You should also carefully consider the color to be used for the various printer models. There are 8 colors available. We recommend to define the colors together with the customer.

Note: you can also have the model names generated automatically. If you do not pre-define any printer models, they will be created from a CSV list of print queues. But you will have to complete the printer model entries later (Driver, Color, Image, Config File, Reference Queue).

If you use CPS in mixed mode (the default, which means point&print queues and local queues) you are required to specify a reference queue name (the reference server can be specified in the queue administration menu, discussed later). The reference queue is used to download the driver from the reference server for peer2peer (local) queues. Also you need to specify a name (something.cfg) for each model. The configuration file stores the printer defaults setup on the reference queue. It will be deployed to the client PC for peer2peer printers, or to the servers in point&print mode.

| Printer Model      | Duplex | <b>A</b> 3 | Color | Booklet | Stapling | MFP | Follow<br>me | Current Floor<br>Map Color | Set Floor Map<br>Color to: | Printer Image File | nter Image File Default Driver to be used Default config file to be applied |           | Driver reference queue to used |  |     |   |
|--------------------|--------|------------|-------|---------|----------|-----|--------------|----------------------------|----------------------------|--------------------|-----------------------------------------------------------------------------|-----------|--------------------------------|--|-----|---|
|                    |        |            |       |         |          |     |              |                            | Please select 🗸            | Durchsuchen        | HP Universal Printing PS (v5.4)                                             |           |                                |  | 8   |   |
| Smart Card Printer |        | <b>V</b>   |       |         |          |     | <b>V</b>     |                            | Set to: 🗸                  | Durchsuchen        | HP Universal Printing PCL 6 (v5.3)                                          | dummy.cfg | PRT052                         |  | 8 2 | Ē |

You should also select the basic capabilities of the printer, this will be visible to the end user as well. Regarding the picture: You are required to also upload an image file of the printer. We recommend to use small files in order to not slow down the front end. The image dimensions should be between 70 and 150 pixels. Keep in mind, that the user will get something like the example below, when he moves he's mouse over a color spot on the floor map:

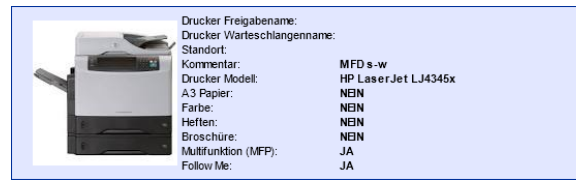

Use caution when you delete printer models! Make sure, that you do not delete any printer model, if you still have existing printers with that model name in the database. If you are not sure, do not delete.

### 3.6. Re-Generate all VB-Script Files

| 🗉 🗋 Locations / Classic printer assignments                     |
|-----------------------------------------------------------------|
| FollowMe Queue Management                                       |
| E 🔄 Administration                                              |
| Manage printer models / printer images / color spot assignments |
| - Re-Generate all VB-Script Files                               |
| Manage color assignments                                        |

The "Re-Generate all VB-Script Files" will re-create the VB-Script files used on the front-end GUI by the users to map the Point&Print Queues. This is normally only needed when a server name changes.

#### 3.7. Manage color assignments

| Elect<br>Electric<br>Follo<br>Adm<br>M | Ittons / Classic printer assignments<br>bowMe Queue Management<br>inistration<br>anage printer models / printer images / colo<br>anage color assignments | or spot assignments       | "Mana<br>descrip                                 | ge color assignments'<br>ption of the meanings | ' is used to define the<br>of the 8 colors - in 4 Lang | guages. |
|----------------------------------------|----------------------------------------------------------------------------------------------------|---------------------------|--------------------------------------------------|------------------------------------------------|--------------------------------------------------------|---------|
| Color De                               | finitions                                                                                                    |                           |                                                  |                                                |                                                        |         |
| Color                                  | English Text                                                                                                    | German Text               |                                                  | French Text                                    | Italian Text                                           |         |
|                                        | reserved                                                                                                    | reserved                  |                                                  | reserved                                       | reserved                                               |         |
| 0                                      | MM 3 (Multifunction device, A3, b/w)                                                                                                    | MM 3 (Multifunktionsgerät | , A3, s/w)                                       | MM 3 (imprimante multifonction, A3, n/b)       | MM 3 (MFP, A3, B / W)                                  |         |
| 0                                      | AP4 (Desktop printer, A4, b/w)                                                                                                    | AP4 (Arbeitsplatzdrucke   | r, A4, s/w) AP 4 (imprimante de bureau, A4, n/b) |                                                | AP4 (stampante desktop, A4, B / W)                     |         |
|                                        | LM 4 (LAN-printer, A4, b/w)                                                                                                    | LM 4 (LAN Drucker, A4, s  | s/w)                                             | LM 4 (imprimante réseau, A4, n/b)              | LM 4 (stampante di rete, A4, B / W)                    |         |
| 0                                      | LC 4 (LAN-printer, A4, color)                                                                                                    | LC 4 (LAN-Drucker, A4, F  | Farbe)                                           | LC 4 (imprimante réseau, A4, couleur)          | SC 4 (stampante di rete, A4, a colori)                 |         |
| 0                                      | MC 4 (Multifunction device, A4, color)                                                                                                    | MC 4 (Multifunktionsgerät | , A4, Farbe)                                     | MC 4 (imprimante multifonction, A4, coule      | ur) MC 4 (MFP, A4, a colori)                           |         |
| •                                      | MC 3 (Multifunction device, A3, color)                                                                                                    | MC 3 (Multifunktionsgerät | , A3, Farbe)                                     | MC 3 (imprimante multifonction, A3, coule      | ur) MC 3 (MFP, A3, colore)                             |         |
| 0                                      | MM 4 (Multifunction device, A4, b/w)                                                                                                    | MM 4 (Multifunktionsgerät | , A4, s/w)                                       | MM 4 (imprimante multifonction, A4, n/b)       | MM 4 (MFP, A4, B / W)                                  |         |

You should define this together with the customer to make sure, that the descriptions make sense. You have to keep in mind, that this table is also displayed to the end users on the front end. The end user sees something like this:

| = reserved                              | ■ MM 3 (Multifunktionsgerät, A3, s/w)   | O = AP 4 (Arbeitsplatzdrucker, A4, s/w)   |
|-----------------------------------------|-----------------------------------------|-------------------------------------------|
| = LM 4 (LAN Drucker, A4, s/w)           | ○ = LC 4 (LAN-Drucker, A4, Farbe)       | O = MC 4 (Multifunktionsgerät, A4, Farbe) |
| = MC 3 (Multifunktionsgerät, A3, Farbe) | O = MM 4 (Multifunktionsgerät, A4, s/w) |                                           |

## 3.8. Modify Front End Language Strings

#### Locations / Classic printer assignments FollowMe Queue Management Administration Manage printer models / printer images / color spot assignments Re-Generate all VB-Script Files

- Manage color assignments Manage Front End Language Strings

The Front End GUI available to the users has 4 languages: German, Italian, French and English. While most of the language strings are hardcoded, a view can be modified.

| Item         | English Text  | German Text     | French Text         | Italian Text            |  |
|--------------|---------------|-----------------|---------------------|-------------------------|--|
| ASSET        | Asset number  | Inventar-nummer | Numero d'inventaire | Numero d'inventario     |  |
| CITY         | City          | Stadt           | Ville               | Città                   |  |
| COMMENT      | Comment       | Kommentar       | Commentaire         | Commento                |  |
| COUNTRY      | Country       | Land            | Pays                | Paese                   |  |
| FLOOR        | Floor         | Etage           | Étage               | Piano                   |  |
| LOCATION     | Location      | Standort        | Emplacement         | Posizione               |  |
| PRINTERMODEL | Printer model | Drucker Modell  | Modèle d'imprimante | Modello della stampante |  |
| SECTION      | Cubicle       | Wabe            | Cabine              | Cubicolo                |  |
| STREET       | Street        | Strasse         | Rue                 | Strada                  |  |

## 4. Printer management (classic printers)

Please make sure, you read and follow the steps in the "getting started" chapter, before continuing here!

Now it's time to get the work done! If you got CSV Files containing the printers and locations, the first step will be quick and easy, because you just need to import them. The hard part will be the import of the floor plan files, and the placement of the printers on the floor plans.

## 4.1. Printer import

The printer import is a two step process and can be called from the main menu. All you need to do is to choose an import CSV file and click on "import".

| Locations / Classic printer assignments     Manage locations / Floor plans     Deriver <> Location sciences in assignments | Import Printers            |           | 1      |
|----------------------------------------------------------------------------------------------------|----------------------------|-----------|--------|
| Place printers on floor maps based on locations                                                                            | Choose CSV File for Import | Delimiter | Action |
| Import printers from CSV File     Manage Printers / Export printers to queue generation script CSV File                    | Durchsuch                  | en ;      | IMPORT |

Depending on the file size, this could take a while. But it is not only about the file size: CPS Click2Map also does some validity checks to make sure all needed information is present and valid. The results will be put in a temporary table, and the results are shown. If there are lines with missing or incorrect data, they will be displayed too. You still have a chance to correct the errors, before the import really takes place.

|   | Import Pintners Import Pintners Import Pintners_Imuse_ch_20110701_bpmfd_printserver_gebcode+Ifm_adressen (2).csv has been processed. Total Printers: 1586 - Warnings: 2 . You can proceed now. Example of the temp kopie via printer_imuse_ch_20110701_bpmfd_printserver_gebcode+Ifm_adressen (2).csv has been processed. Total Printers: 1586 - Warnings: 2 . You can proceed now. Example of the temp kopie via printer_imuse_ch_20110701_bpmfd_printserver_gebcode+Ifm_adressen (2).csv has been processed. Total Printers: 1586 - Warnings: 2 . You can proceed now. Example of temp kopie via printer_imuse_ch_20110701_bpmfd_printserver_gebcode+Ifm_adressen (2).csv has been processed. Total Printers: 1586 - Warnings: 2 . You can proceed now. Example of temp kopie via printer_imuse_ch_20110701_bpmfd_printserver_gebcode+Ifm_adressen (2).csv has been processed. Total Printers: 1586 - Warnings: 2 . You can proceed now. Example of temp kopie via printer_imuse_ch_20110701_bpmfd_printserver_gebcode+Ifm_adressen (2).csv has been processed. Total Printers: 1586 - Warnings: 2 . You can proceed now. Example of temp kopie via printer_imuse_ch_20110701_bpmfd_printserver_gebcode+Ifm_adressen (2).csv has been processed. Total Printers: 1586 - Warnings: 2 . You can proceed now. Example of temp kopie via printer_imuse_ch_20110701_bpmfd_printers: 1586 - Warnings: 2 . You can proceed now. Example of temp kopie via printer_imuse_ch_20110701_bpmfd_printers: 1586 - Warnings: 2 . You can proceed now. Example of temp kopie via printer_imuse_ch_20110701_bpmfd_printers: 1586 - Warnings: 2 . You can proceed now. Example of temp kopie via printer_imuse_ch_20110701_bpmfd_printers: 1586 - Warnings: 2 . You can proceed now. Example of temp kopie via printer_imuse_ch_20110701_bpmfd_printers: 1586 - Warnings: 2 . You can proceed now. Example of temp kopie via printer_imuse_ch_20110701_bpmfd_printers: 1586 - Warnings: 2 . You can proceed now. Example of temp kopie via printer_imuse_ch_20110701_bpmfd_printers: 1586 - Warnings: 2 . You can proceed now. Example of temp |          |       |                   |       |                        |                                                                                                    |            |                              |        |                  |       |         |     |   |
|---|----------------------------------------------------------------------------------------------------|----------|-------|-------------------|-------|------------------------|----------------------------------------------------------------------------------------------------|------------|------------------------------|--------|------------------|-------|---------|-----|---|
| F | Printers ready to be                                                                                                    |          |       |                   |       | Printers which require | special attena                                                                                                   | tion       |                              |        |                  |       |         |     |   |
|   | Import Now                                                                                                    |          |       |                   |       |                        | Please check the highlited fields. Complete the missing information or delete delete the printers from the list. |            |                              |        |                  |       |         |     |   |
|   | Share Name                                                                                                    | Queue    | City  | Street            | Floor | Section                | Share Name                                                                                                    | Queue      | Printer Model                | City   | Street           | Floor | Section |     | 4 |
| 1 | ICHSA4235\CHPAI071                                                                                                    | CHPAI071 | #N//  | anv               | 1     |                        | UCHSA39510CHPAH159                                                                                               | CHEAH159   | CLICM6040v -                 | Zürich | Paradeniatz 8    | 1     |         | E x | 2 |
|   | ICHSA44971CHPAG846                                                                                                    | CHPAG848 | #11/  | #NV               | 4     |                        |                                                                                                    | Jone Annas |                              | - unen | I areacpair o    | P     | -       |     | 4 |
|   | ICHSA3398ICHPAF992                                                                                                    | CHPAF992 | #NV   | #NV               | 6     |                        | WCHSA4110/CHPAD593                                                                                               | CHIPAD593  | HP Color LaserJet CLJ 9500 🔹 | Zürich | Gartenstrasse 24 |       |         | 🕎 🛪 | £ |
|   | ICHSA4275ICHPAE022                                                                                                    | CHPAE022 | Aarau | Apfelhausenweg 10 | 0     |                        |                                                                                                    |            |                              |        |                  |       |         |     |   |
|   | ICHSA4200ICHPAE070                                                                                                    | CHPAE070 | Aarau | Apfelhausenweg 10 | 1     |                        | Back                                                                                                    |            |                              |        |                  |       |         |     |   |
|   | ICHSA4266\CHPAE073                                                                                                    | CHPAE073 | Aarau | Apfelhauserweg 10 | 1     |                        | book                                                                                                    |            |                              |        |                  |       |         |     |   |

The example above shows 2 printers with invalid data: for one line the printer model is incorrect, for the other one, the floor is missing. You can correct these errors directly here, and save. CPS Click2Map will revalidate it for you. Once you're done, you can click on the green "import now" button, or start all over, by clicking on the yellow "delete / reset" button.

Once you click on the "import now" button, CPS Click2Map will need again time to perform the next steps. This probably takes longer than the import itself.

After the import has completed, *CPS Click2Map* will return to the import screen:

| Import Printers            |           |        |
|----------------------------|-----------|--------|
| Choose CSV File for Import | Delimiter | Action |
| Durchsuchen                | ;         | IMPORT |

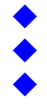

#### Things to know:

If you plan to use the queue administration (Queue Generator), and you plan to use mixed mode (point&print queues as well as peer2peer queues), you need to make sure, that the server name specified in the import file reads "LOCALHOST" for the peer2peer queues.

**CPS Click2Map** follows some strict rules for the import, which is processed line by line:

- If the printer is already present, and address / floor / space/office are the same:
  - Just the model along with the driver and config file, and the location/comment columns are updated. The location on the floor plan (if it was set) will remain the same.
- If the printer is already present and the address or floor or space/office are not the same:
  - CPS Click2Map checks if the specified address/floor/ space/office is already present. If not it will be created.
  - The previous coordinated on the floor plan will be deleted, and the printer will be assigned to the new address/floor/ space/office. The model along with the driver and config file, and the location/comment columns will be updated as well.
- If the printer does not exist in the database:
  - If the address or floor or space/office was not present, it will be created.
  - The printer will be added and assigned to the location. The model along with the driver and config file, and the location/comment columns will be set.

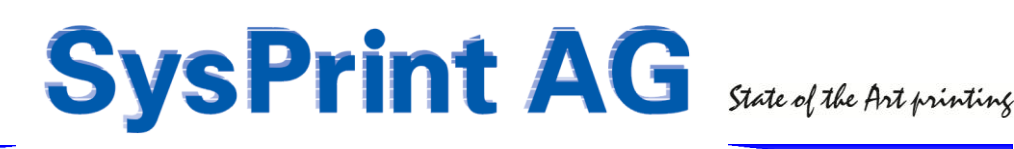

### 4.2. Manage Locations / Floor plans

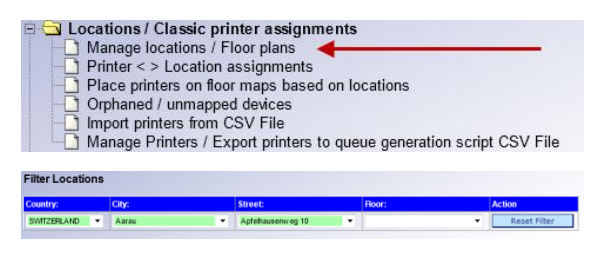

Here is where the real work starts. Before you can place printers on the floor plans, you will of course need to upload the floor plans first.

First choose the location you want to work with

#### Add / Move Location

The first line (the one with a yellow background) allows you to:

- Enter a new Location
- Move an existing Location which is allocated at floor level to a lower level (Space/Office). To do this, you have to enter City, ZIP, Street and Floor exactly the same Way it was, and additionally enter the name of the "Space/Office". This will automatically move the existing location and keeps the current floor plan and printer assignments.

| Manage Location | ns    |      |                   |      |                |                   |             |               |        |                     |                       |                         |
|-----------------|-------|------|-------------------|------|----------------|-------------------|-------------|---------------|--------|---------------------|-----------------------|-------------------------|
| COUNTRY         | City  | ZIP  | Street            | Roor | Space / Office | Current Floor Map | Floor Map   | Upload / Save | Delete | Secure-<br>Location | Unsecure-<br>Location | Printer-<br>assignments |
| SWITZERLAND     |       |      |                   |      |                |                   | Durchsuchen |               |        |                     |                       |                         |
| SWITZERLAND     | Aarau | 5000 | Apfelhausenweg 10 | 0    |                | Secure Location   |             |               |        |                     | X                     | 8                       |
|                 |       |      |                   | 1    |                | img1333752415.png | Durchsuchen | <b>1</b>      | ×      |                     |                       | ð                       |
|                 |       |      |                   | 2    |                | img1333805817.png | Durchsuchen | <b></b>       | ×      | <u>A</u>            |                       | 8                       |
|                 |       |      |                   | 3    |                | missing floor map | Durchsuchen | 2             | ×      |                     |                       | 8                       |
|                 |       |      |                   | 4    |                | missing floor map | Durchsuchen |               | ×      | A                   |                       | 8                       |

#### **Upload floor map images**

All locations which don't have a floor plan image yet, are marked with a red "missing floor map" in the "Current Floor Map" column. You can upload an image for those locations from here.

For locations which already have a floor plan, you can see the filename of the floor plan in the "Current Floor Map" column. You can still upload another image for those locations too, but you will have to consider that, if the location already has printers mapped on the existing plan, the existing maps will be deleted and have to be re-assigned.

Note: The image has to be jpg, gif, or png. It will be automatically scaled to a width of 1000pixels. Consider the file size! The larger, the more time it takes for the end used to load the plan. We recommend to use grayscale images to keep the quality high and the file size low. Once the image has been uploaded, it will get a random file name which will be displayed. If you move the mouse over the filename, the image will pop up.

#### **Secure locations**

There are situations, where a floor plan is not wanted. If you for example have locations considered as "high security areas", a floor plan is not what you want to show to everybody.

| Ноог Мар    | Upload / Save | Delete | Secure-<br>Location | Unsecure-<br>Location | Printer-<br>assignments |
|-------------|---------------|--------|---------------------|-----------------------|-------------------------|
|             |               |        |                     | X                     | 4                       |
| Durchsuchen |               | ×      | <u></u>             |                       | 8                       |
| Durchsuchen |               | ×      | <u> </u>            |                       | 8                       |

If you want to declare a location as "secure", you can do so, by clicking on the "Secure Location" icon. If a floor plan has existed before, it will be deleted, along with the printer mappings.

Of course, a secured location can be "Unsecured" again, by clicking on the "Unsecure Location" icon.

#### **Printer assignments**

If you want to see or change the printer assignments for a specific location, you can click on the "printer" icon. This will bring you to the "Printer <> Location assignment menu, described on the next page.

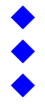

## 4.3. Printer <> Location assignment

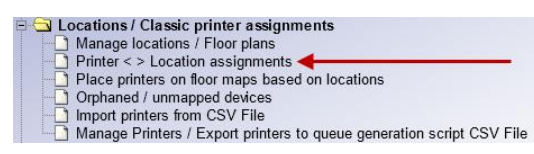

The printer <> Location assignment menu can be used to assign the printers to a selected location. Choose the location you want to work with. This will bring you a list of printers already assigned, and it will also display a list of unassigned printers (if any) which can be assigned to the location.

| Filter Locations    |             |           |                            |                        |                  |              |                        |            |         |                            |                        |       |
|---------------------|-------------|-----------|----------------------------|------------------------|------------------|--------------|------------------------|------------|---------|----------------------------|------------------------|-------|
| Country:            | City:       |           | Street:                    | Hoor:                  | Space / Section: | Action       |                        |            |         |                            |                        |       |
| SWITZERLAND -       | Aarau       | -         | Apfelhausenweg 10 -        | 1 🔻                    | n/a              | Reset Filter |                        |            |         |                            |                        |       |
| Printers not assig  | gned to any | locations |                            |                        |                  |              | Currently assigned     | d printers |         |                            |                        |       |
| Share Name:         | Queue:      | Asset:    | Model:                     | Location:              | Comment:         |              | Share Name:            | Queue:     | Asset:  | Model:                     | Location:              |       |
| \\CHSA3477\CHPAD157 | CHPAD157    | 6034435   | HP Color LaserJet CLJ 9500 | 8570031 / 100132 / 102 | MFD Color        | × 📀          | \\CHSA4266\CHPAE070    | CHPAE070   | 6034631 | HP Color LaserJet CLJ 9500 | 5000011 / 102047 / 920 | - 🔀 🔽 |
| \\CHSA4316\CHPAE011 | CHPAE011    | 6034613   | HP Color LaserJet CLJ 9500 | 5000031 / 102001 / 911 | MFD Color        | × 📀          | () ()CHSA4266)CHPAE073 | CHPAE073   | 0035138 | HP LaserJet LJ9040         | 5000011 / 102047 / 922 | ×     |
|                     |             |           |                            |                        |                  |              | () ()CHSA4266)CHPAE209 | CHPAE209   | 0035173 | HP LaserJet LJ9040         | 5000011 / 102047 / 920 | ×     |

#### Left side:

Unassigned printers displayed on the left, can be assigned to the currently selected location by clicking on the green icon, or deleted permanently by clicking on the red X.

#### Right side:

On the right side you will see the assigned printers. A yellow background means, that the printers are assigned to the location, but have not yet been placed on the floor plan. You can un-assign them from the location by clicking on the red circle on the left. It would be moved to the left table if you do this.

A green background in the right table means, that the printer is assigned to the currently selected location, and it is also placed on the floor map. If you need to un-assign, you will first have to remove it from the floor plan, which can be done by directly by clicking on the rightmost red X.

You can go directly to the floor plan by clicking on the rightmost green X at any time.

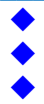

## 4.4. Place printers on floor maps based on locations

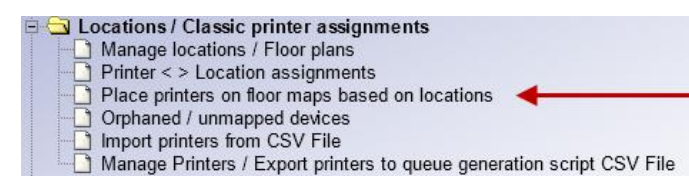

This step requires that you know the location and where the printers are located. Before you can start, the location has to be selected. This will cause the floor plan to be displayed.

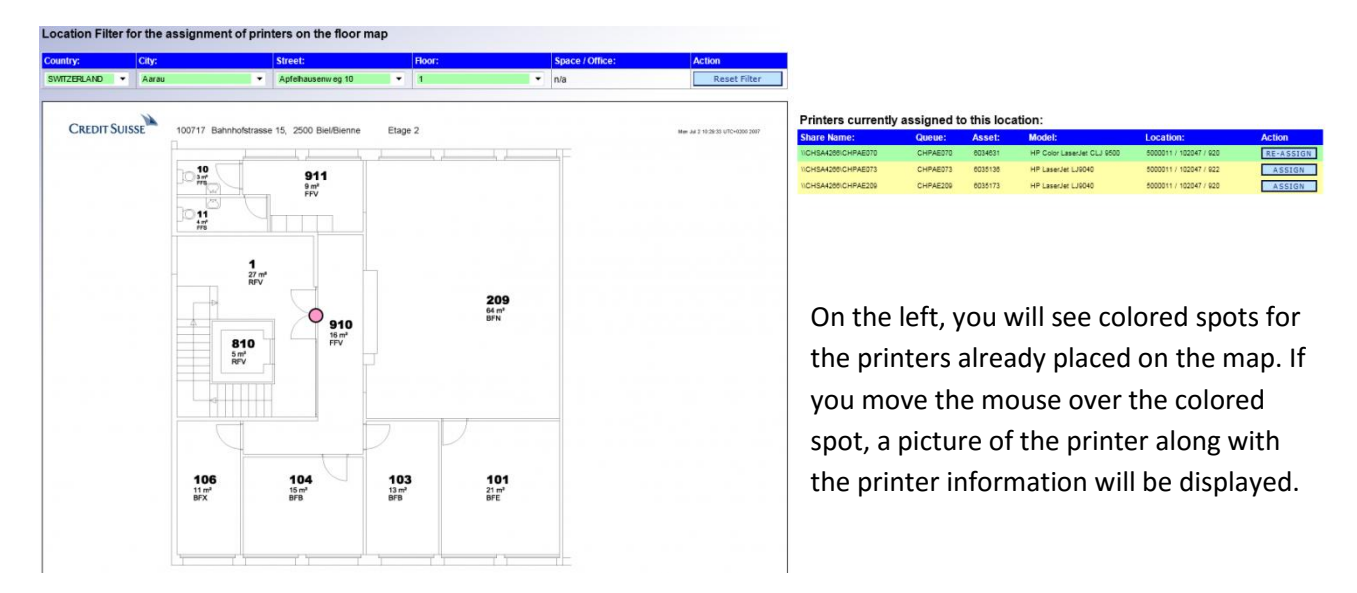

In the table on the right side, you see all printers assigned to the currently selected location. To place a printer on the map, click on the "ASSIGN" button. This will change the mouse symbol to crosshair style, allowing you to exactly mark the position on the map. Once you confirm the position be left clicking, the color spot will be set to the location, and the printer will get a green background in the table to the right.

#### 4.5. Manage printers / Export printers to queue generation CSV file

- Locations / Classic printer assignments Manage locations / Floor plans Printer < > Location assignments
- Place printers on floor maps based on locations Orphaned / unmapped devices
- Import printers from CSV File Manage Printers / Export printers to queue generation script CSV File

Before you see any printer after you enter this menu, you have to use a filter: location, queue or server name.

| Filter by L | .ocatio                | n         |          |              |                    |                                     |            | -             | -                                | F                | ilter by Servername   | /Queuenan        | e     | _    |                   |        |                   |     |
|-------------|------------------------|-----------|----------|--------------|--------------------|-------------------------------------|------------|---------------|----------------------------------|------------------|-----------------------|------------------|-------|------|-------------------|--------|-------------------|-----|
| Country:    |                        | City:     |          |              | Street:            | Roor:                               | S          | pace / Office | : Action                         | Se               | earch for Queuename S | earch for Server | name  |      |                   | /      | Action:           |     |
| SWITZERLAN  | ND 🔫                   | Aara      | 1        | •            | Apfelhausenweg 10  | • 1                                 | ▼ n/       | а             | Reset Fil                        | ter              |                       |                  | -     |      |                   | [      | search            |     |
| Server Name | Back<br>e: Shar<br>Nam | re<br>ie: | Queue:   | Export CSV I | ile<br>IP Address: | Driver:                             | Config:    | Asset:        | Model:                           | Location:        | Comment:              | Country:         | City: | ZIP: | Street:           | Floor: | Space/<br>Office: |     |
|             |                        |           |          |              |                    | autodetect                          | autodetect |               | -                                |                  |                       |                  |       |      |                   |        |                   |     |
| CHSA4268    | CHPA                   | 4E070     | CHPAE070 | CHPAE070     | CHPAE070           | HP Universal Printing PCL 8 (v5.3)  | ij9500.cfg | 6034631       | HP Color LaserJet CLJ 9500 sma 🔻 | 5000011 / 102047 | / 920 MFD Color       | SWITZERLAND      | Aarau | 5000 | Apfelhausenweg 10 | 1      | n/a               | × 🖳 |
| CHSA4200    | CHPA                   | AE073     | CHPAE073 | CHPAE073     | CHPAE073           | HP Universal Printing PCL 6 (v 5.3) | (9040.cfg  | 6035136       | HP LaserJet LJ9040 👻             | 5000011 / 102047 | / 922 MFD s-w         | SWITZERLAND      | Aarau | 5000 | Apfelhauserweg 10 | 1      | n/a               | ×   |

۳

SWITZERLAND Genève

#### **Change printer settings:**

CHSA4284 CHPAE788 CHPAE788 CHPAE768 CHPAE768 HP

Just overtype the fields you want to change, or use the dropdown menu, if you want to change the menu. Then click on the "save" icon to the right.

Note: You cannot change the share name. If you want to change the share name, delete the printer and add it again.

#### Add printers:

The first line in the data table can be used to add a single new printer. The requirements are the same as for the import: Server name, queue name, printer model. You need to set a filter location before you add a printer. The printer will be assigned to the location set in the filter.

#### **Delete printers:**

You can delete printers by clicking on the red X, located on the right of the table. Deleting printer does not affect the location. The location will remain in the database even if there are no printers assigned to it.

|          |          |          |          |          |                                    |           |         |                                  |                        |           |             |        |      |                       |   |          | à an th |
|----------|----------|----------|----------|----------|------------------------------------|-----------|---------|----------------------------------|------------------------|-----------|-------------|--------|------|-----------------------|---|----------|---------|
| CHSA4284 | CHPAE788 | CHPAE788 | CHPAE768 | CHPAE768 | HP Universal Printing PCL 6 (v5.3) | (9500.cfg | 6043195 | HP Color LaserJet CLJ 9500 sme 🔻 | 1201211 / 100359 / 915 | MFD Color | SWITZERLAND | Genève | 1284 | Rue de Leucenee 11 10 | 2 | <br>×× ! | 2       |

#### **Export printers:**

You can export the list displayed on the screen at any time by clicking on the "Export CSV File" button. It you want to export all printers, enter a % in the queue search field.

The export format is the same another script (the queue generation script) is using. You have to be aware, that the queue generation script can only process one server per file. Therefore we recommend to filter by server name and then export the data.

|   | A          | В         | С         | D        | E           | F            | G         | Н          | 1          | J       | K             | L          | M          | N    | 0      | Р            | Q     | R       |
|---|------------|-----------|-----------|----------|-------------|--------------|-----------|------------|------------|---------|---------------|------------|------------|------|--------|--------------|-------|---------|
| 1 | #ServerNam | QueueName | ShareName | PortName | PortAddress | Driver       | Comment   | Location   | AssetNumbe | Action  | PrinterMode   | ConfigFile | Country    | ZIP  | City   | Street       | Floor | Section |
| 2 | CHSA4264   | CHPAE767  | CHPAE767  | CHPAE767 | CHPAE767    | HP Universal | MFD s-w   | 1201211/10 | 6039400    | migrate | HP LaserJet L | lj4345.cfg | SWITZERLAN | 1201 | Genève | Rue de Lausa | 3     | ⊰n/a    |
| З | CHSA4264   | CHPAE768  | CHPAE768  | CHPAE768 | CHPAE768    | HP Universal | MFD Color | 1201211/10 | 6043195    | migrate | HP Color Las  | lj9500.cfg | SWITZERLAN | 1201 | Genève | Rue de Lausa | 3     | ⊰n/a    |

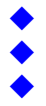

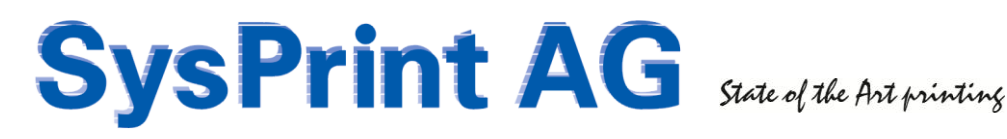

## 4.6. Orphaned / unmapped devices

🖻 🔄 Locations / Classic printer assignments Manage locations / Floor plans Printer < > Location assignments Place printers on floor maps based on locations Orphaned / unmapped devices Import printers from CSV File Import printers from CSV File
 Manage Printers / Export printers to queue generation script CSV File

Q: What is an orphaned / unmapped device?

A: This is a classic print queue inside *CPS Click2Map* for which ALL of the following apply:

- > The queue is assigned to a specific location
- The location is NOT considered as a "secure" location
- A floor plan has been uploaded for the location the queue belongs to
- > The queue has not yet been placed on the floor plan

Orphaned / unmapped queues will appear in a table, sorted by location, floor, space/office, queue name. If you want to assign them on the floor plan, just click on the green icon on the right side of the table. This will bring you directly to the assignment menu described in chapter 4.4.

| Filter                                                                                                    |                |             |           |                            |                        |           |             |       |      |                    |        |                   |   |
|----------------------------------------------------------------------------------------------------|----------------|-------------|-----------|----------------------------|------------------------|-----------|-------------|-------|------|--------------------|--------|-------------------|---|
| Search for Que                                                                                                    | iename S       | earch for S | ervername |                            |                        |           |             |       |      |                    |        |                   |   |
|                                                                                                    |                |             |           | search Re                  | eset Filter            |           |             |       |      |                    |        |                   |   |
| Orphaned / unmapped Devices<br>The following list shows printers which are assigned to a location with an existing floor plan, where the assignment on the floor plan has not yet been done.<br>You can assign place the printers on the floor plan by clicking on the icon to the right. |                |             |           |                            |                        |           |             |       |      |                    |        |                   |   |
| Server Name:                                                                                                    | Share<br>Name: | Queue:      | Asset:    | Model:                     | Location:              | Comment:  | Country:    | City: | ZIP: | Street:            | Floor: | Space/<br>Office: |   |
| CHSA4266                                                                                                    | CHPAE073       | CHPAE073    | 6035136   | HP LaserJet LJ9040         | 5000011 / 102047 / 922 | MFD s-w   | SWITZERLAND | Aarau | 5000 | Apfelhausenw eg 10 | 1      | n/a               | × |
| CHSA4266                                                                                                    | CHPAE209       | CHPAE209    | 6035173   | HP LaserJet LJ9040         | 5000011 / 102047 / 920 | MFD s-w   | SWITZERLAND | Aarau | 5000 | Apfelhausenw eg 10 | 1      | n/a               | × |
| CHSA4266                                                                                                    | CHPAE071       | CHPAE071    | 6034630   | HP Color LaserJet CLJ 9500 | 5000011 / 102047 / 920 | MFD Color | SWITZERLAND | Aarau | 5000 | Apfelhausenw eg 10 | 2      | n/a               | × |
| CHSA4266                                                                                                    | CHPAE072       | CHPAE072    | 6035135   | HP LaserJet LJ9040         | 5000011 / 102047 / 923 | MFD s-w   | SWITZERLAND | Aarau | 5000 | Apfelhausenw eg 10 | 2      | n/a               | X |
| CHSA4266                                                                                                    | CHPAE208       | CHPAE208    | 6034699   | HP Color LaserJet CLJ 9500 | 5000011 / 102047 / 923 | MFD Color | SWITZERLAND | Aarau | 5000 | Apfelhausenw eg 10 | 2      | n/a               | × |
| CHSA4266                                                                                                    | CHPAE912       | CHPAE912    | 5033648   | HP LaserJet LJ4345x        | 5000011 / 102047 / 240 | MFD s-w   | SWITZERLAND | Aarau | 5000 | Apfelhausenw eg 10 | 2      | n/a               | × |

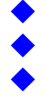

## 5. Followme Queues

Followme queues are special in two aspects: They are not dedicated to a single physical printer and they are not dedicated to one single location.

In a typical followme environment, there is one or more servers with at least one followme queue present in the network. The printers are equipped with an authentication device, such as pin code, proximity card reader or smart card reader. Users are required to authenticate themselves first. The printer then connects to a followme server and asks for print jobs for this particular user. The followme software on the server then sends the users print jobs to the printer where the request was coming from. The whole communication between the printer and the followme server, including the print data itself will usually travel encrypted over the network, also called secure print. There are several followme solutions on the market, however the basic concept remains the same for all of them.

To reflect this scenario, CPS Click2Map handles the followme queues differently and keeps them separated from the classic queues. As already shown in Chapter 2, the queues are also stored in a separate table inside CPS Click2Map.

## 5.1. Import Followme Queues

The printer import is a two step process and can be called from the main menu. All you need to do is to choose an import CSV file and click on "import".

| B C Locations / Classic printer assignments<br>B C FollowMe Queue Management | Import FollowMe Queues     |           |        |
|------------------------------------------------------------------------------|----------------------------|-----------|--------|
| FollowMe Queue < > Location assignents                                       | Choose CSV File for Import | Delimiter | Action |
| Import FollowMe queues from CSV File                                         | Durchsuchen                | ;         | IMPORT |

The data will be imported into a temporary table and will be checked for validity first. Unlike classic queues, followme queues do not have a location assigned. Therefore the import will be faster compared to the classic queue import. If there are lines with missing or incorrect data, they will be displayed too. You still have a chance to correct the errors, before the import really takes place.

| Import FollowMe<br>Import File temp/tulab2<br>DELETE - RESET | Queues<br>2.csv has beer | n processed. Total Follov | rMe Queues: 4 - Warning | s: 1 . You can proceed no | N                     |                         |                              |                                 |
|--------------------------------------------------------------|--------------------------|---------------------------|-------------------------|---------------------------|-----------------------|-------------------------|------------------------------|---------------------------------|
| FollowMe Queue                                               | s ready to               | be imported               |                         |                           | FollowMe Queue        | s which require s       | special attenation           |                                 |
| Chara Name                                                   | 0                        | Martal                    | Commont                 | Location                  | Please check the high | ited fields. Complete t | he missing information or de | elete the Queues from the list. |
| Snare Name                                                   | Queue                    | Model                     | Comment                 | Location                  | Snare Name            | Queue                   | Printer Model                |                                 |
| \\SYSPRINT-SRV08\SJ1                                         | SJ1                      | Smart Card Printer        | Comment                 | Location                  |                       |                         | Smart Card Printer           | - 🔛 🗶                           |
| \\SYSPRINT-SRV08\SJ2                                         | SJ2                      | Smart Card Printer        | Comment                 | Location                  |                       |                         |                              |                                 |
| \\SYSPRINT-SRV08\SJ4                                         | SJ4                      | Smart Card Printer        | Comment                 | Location                  | Back                  |                         |                              |                                 |

Once you corrected any errors you can click on "Import Now". After this has been completed, you will be redirected to the first screen mask where you may import additional files.

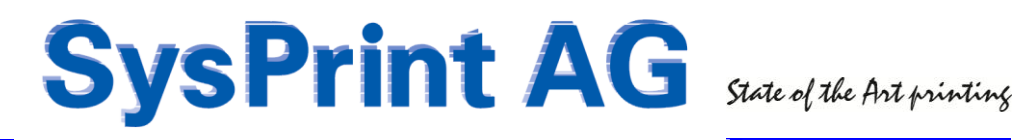

### **5.2.** Followme Queue < > Location assignments

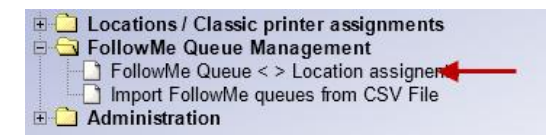

To make a followme queue available to the users, you need to select the location (address, floor, space/office where applicable). By default, all available queues are shown on the left side.

If you want to limit the displayed geues, you can use the filter and enter a queue name. Click on the green icon on the right side of the left table, to assign the queue to the selected location.

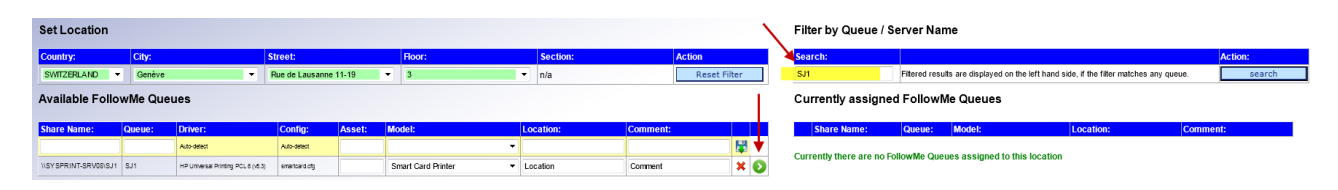

After the assignment has been made, the queue will be copied to the right table.

| Available Follo      | wMe Que<br>SJ1 has beer | ues<br>n assigned to the current   | ly selected loca | ation. |                    |           |          |    | Currently assigned | Follow | le Queues          |           |          |
|----------------------|-------------------------|------------------------------------|------------------|--------|--------------------|-----------|----------|----|--------------------|--------|--------------------|-----------|----------|
| Share Name:          | Queue:                  | Driver:                            | Config:          | Asset: | Model:             | Location: | Comment: |    | Share Name:        | Queue: | Model:             | Location: | Comment: |
|                      |                         | Auto-datact                        | Auto-datact      |        | -                  |           |          |    |                    | SJ1    | Smart Card Printer | Location  | Comment  |
| USY SPRINT-SRV08(SJ1 | SJ1                     | HP Universal Printing PCL 6 (v6.3) | emartcard ofg    |        | Smart Card Printer | Location  | Comment  | XO |                    |        |                    |           |          |

The end users will see the followme queue(s) on top of the classic queues, and instead of a printer model name, a key symbol will be shown. If the end user moves the mouse over the queue name, all printers capable of followme printing will be highlighted on the floor plan too.

| rucker suche nach stand            | dort                                           |                            |                                                                                  |                                                                                                    | Drucker S                                      | Suche na           | ach Warteschlangen N                                                                        | lamen oder inventar                                                           | Nummern                                               |                          |
|------------------------------------|------------------------------------------------|----------------------------|----------------------------------------------------------------------------------|----------------------------------------------------------------------------------------------------|------------------------------------------------|--------------------|---------------------------------------------------------------------------------------------|-------------------------------------------------------------------------------|-------------------------------------------------------|--------------------------|
| nd: Stadt:                         | Strasse:                                       | Etage:                     | Sektion:                                                                         | Aktion                                                                                                    | Text Suche:                                    |                    |                                                                                             |                                                                               |                                                       | Aktion:                  |
| WITZERLAND   Genève                | Rue de Lausanne 11-19                          | - 3                        | ▼ n/a                                                                            | Filter zurücksetzen                                                                                                    | SJ1                                            |                    | Geben Sie den Warteschlanger                                                                | n Namen oder die Inventarnumme                                                | er des Druckers ein                                   | Suche                    |
| r detaillierte Informationen, bewe | egen Sie die Maus über die farbig eingezeichne | eten Standorte. Um einen I | Drucker zu verbinden, klicken Sie auf d                                          | e farbige Markierung.                                                                                                    | Liste der                                      | Vorhand            | lenen Druckeram gew                                                                         | vählten Standort                                                              |                                                       |                          |
| /                                  | 10 52<br>0 10                                  |                            |                                                                                  |                                                                                                    | Warte-<br>schlange:                            | Inventar-          | Drucker V dell:                                                                             | Standort:                                                                     | Kommentar:                                            | Aktion                   |
| /                                  | a ma                                           | 0000                       |                                                                                  |                                                                                                    | SJI                                            |                    | A                                                                                           | Location                                                                      | Comment                                               | Verbind                  |
| /                                  | Rigton 0.0                                     |                            |                                                                                  |                                                                                                    | CHIPAE767                                      | 6039400            | HP LaserJet LJ4345x                                                                         | 1201211 / 100359 / 193                                                        | MFD s-w                                               | Verbind                  |
| 4                                  |                                                |                            |                                                                                  |                                                                                                    | CHPAE768                                       | 6043195            | HP Color LaserJet CLJ 9500                                                                  | 1201211 / 100359 / 915                                                        | MFD Color                                             | Verbin                   |
|                                    | 5 13m 13m                                      | > <del> </del>             |                                                                                  |                                                                                                    | CHPAE770                                       | 6035234            | HP LaserJet LJ9040                                                                          | 1201211 / 100359 / 52                                                         | MFD s-w                                               | Verbin                   |
|                                    | RFV FIDD D SOO                                 | -0                         |                                                                                  | Constant of Constant of Consta | CHPAE771                                       | 6035235            | HP LaserJet LJ9040                                                                          | 1201211 / 100359 / 912                                                        | MFD s-w                                               | Verbin                   |
|                                    |                                                | 1                          | : 0, ,895 . 8                                                                    | 84 0 0 0                                                                                                    | CHPAE772                                       | 6035250            | HP LaserJet LJ9040                                                                          | 1201211 / 100359 / 131                                                        | MFD s-w                                               | Verbin                   |
|                                    | A 200 0 00 0                                   | Y /                        |                                                                                  |                                                                                                    | CHIPAE328                                      | 6034697            | HP Color LaserJet CLJ 9500                                                                  | 1201211 / 100350 / 41                                                         | MFD Color                                             | Verbin                   |
|                                    |                                                |                            | 193<br>193<br>197<br>197<br>197<br>197<br>197<br>197<br>197<br>197<br>197<br>197 | 2009<br>80<br>80<br>80<br>80<br>80<br>80<br>80<br>80<br>80<br>80<br>80<br>80<br>80                                                                                                    | ● = reserved<br>● = LM 4 (LAI<br>● = MC 3 (Mui | l<br>N Drucker, A4 | ● - MM 3 (Multi<br>4, 5Wr) ● - LC4 (LAN-<br>(ALA3, Farbe)) ● - MM 4 (Multi<br>- MM 4 (Multi | funktionsgerält, A3, s/w)<br>Orucker, A4, Farbe)<br>Uruktionsgerält, A4, s/w) | AP 4 (Arbeitsplattdrucker<br>MC 4 (Multiunklensperät, | ,A4, s/w )<br>A4, Farbe) |

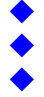

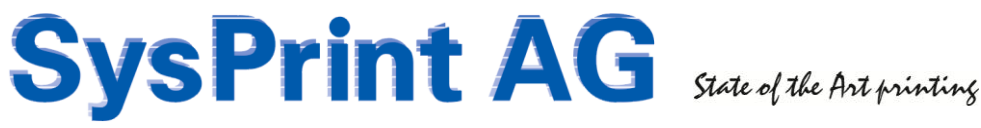

## 6. Maintenance tasks

#### 6.1. Backup / Restore

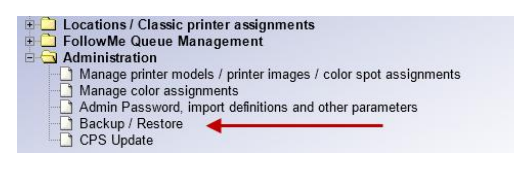

It is recommended to do a backup regularly, especially before you plan to do any bigger changes, such as importing a lot printers. The CPS Click2Map backup files are zip files and contain:

- A full backup of the appclientqueues database
- All printer and floor plan images uploaded by you
- the CPS Click2Map program files

| Backup / Restore<br>Backup successful, you can download the backup file now! |             |        |   |
|------------------------------------------------------------------------------|-------------|--------|---|
| Upload CPSBackup.zip                                                         |             | Action |   |
|                                                                              | Durchsuchen | IMPOR  |   |
| Available backup file:                                                       |             | Action |   |
| CPSBackup.zip ┥                                                              |             | BACKU  | P |

Click on the "BACKUP" button to start the building of the ZIP file. This may take a while, if you uploaded a lot of floor plans. Once the backup is ready, you will see a link to CPSBackup.zip. Right-click the link to download the file.

The restore can be performed over the same menu.

WARNING: a successful restore will overwrite anything, program files, images, and the database itself. There is a protection mechanism inside CPS Click2Map, to prevent uploading of files not generated by CPS Click2Map. If CPS Click2Map detects anything unusual with the ZIP file such as a wrong hash checksum, it will deny the restore.

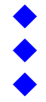

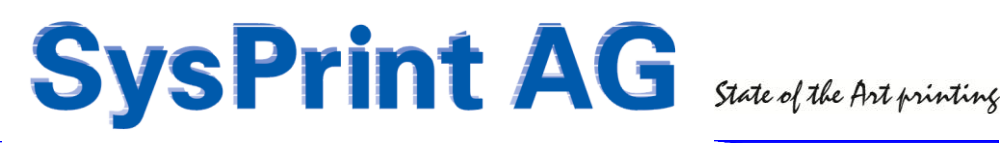

## 6.2. CPS Click2Map Update

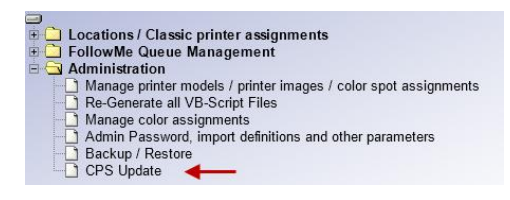

CPS Click2Map Updates can be performed directly over the administration menu. CPS Click2Map updates are contained in ZIP files named "CPSUpdateVx.y.zip". The update files contain a security mechanism to prevent unauthorized content to be loaded. CPS Click2Map updates will only update program files. They will not touch your data. However we recommend to make a backup before you run an update.

The version number of the upgrade must be higher compared to the one installed. You can see the installed version number on the update menu, on the main menu, and on the login mask.

To update, select the zip file containing the update and click on "IMPORT".

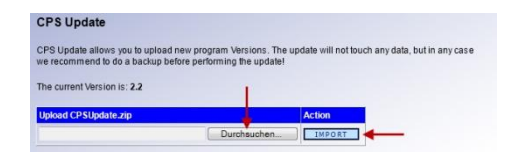

## 7. Local Queues

Local queues (queues on the user workstation) can also created using CPS Click2Map. The magic formula is the server name. All print queue entries in CPS which have "LOCALHOST" as the server name are considered to be local queues. During the creation of the queue, CPS Click2Map automatically replaces "LOCALHOST" with the name of the workstation who wants to create a local queue.

You will need to have the "Queue generator" option, in order to create queues on servers or on workstations. The process is described more detailed in the "CPS Queue Administration Manual".

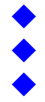

## 8. Queue Administration (Queue generator backend)

The queue administration is a powerful optional feature (that is why it is more expensive than the basic license itself).

On one hand, it allows you to create print queues directly on target print servers, and deploy specific print settings to the print queues. (Point&Print)

On the other hand, it also allows to create print queues directly on the client workstations. (Peer2Peer). In this mode, CPS also forces the print driver installation by referencing to a reference print server, where the drivers are already installed.

Of course, you can have both, point&print and peer2peer queues managed by CPS Click2Map.

Queue administration is described in the "CPS Queue Administration Manual".

### 8.1. Requirements

In order to create queues on other servers or workstations, a service account is needed.

#### Point&Print mode

If you only work in point&print mode, the service user must have full administrative rights on all target print servers and on the server where *CPS Click2Map* is installed.

#### Peer2Peer mode

If you work in peer2peer mode, where local queues on the client workstations are to be created, the service user must have full administrative rights on the workstations and on the server, where CPS *Click2Map* is installed.

#### Mixed Mode

If you work in mixed mode (both, point&print as well as peer2peer) the service user must have full administrative rights on all target print servers and on the workstations, and on the server, where CPS *Click2Map* is installed.

Other than that, WMI access must not be blocked from the **CPS Click2Map** server to the print server and/or workstations. All program calls initiated from the CPS Click2Map server to the print servers and/or workstations are using WMI and Microsoft's PSEXEC utility.